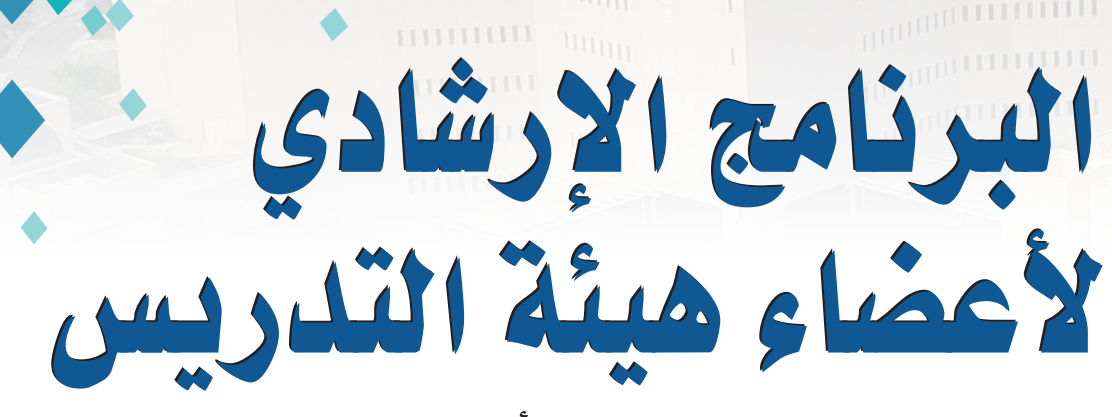

(المستوى الأساسي)

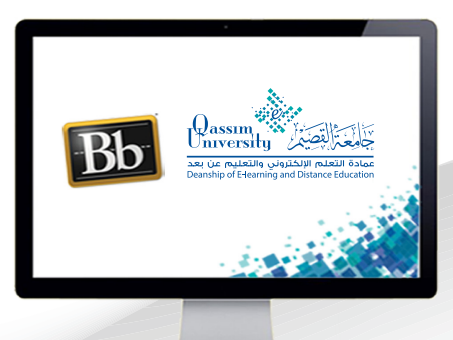

مركز المتابعة

يسمح مركز المتابعة لك عزيزي عضو هيئة التدريس بعرض ومتابعة الطلاب المتعثرين في المقرر الدراسي، مما يسمح لك بإمكانية التواصل مع الطلاب المتعثرين وإعلامهم بذلك عن طريق إرسال رسالة إلكترونية عبر إرسال الرسالة على البريد الإلكتروني الجامعي الخاص بالطلاب من أجل اتخاذ الإجراءات الفورية لتحسين أدائهم. ولعرض ومتابعة الطلاب المتعثرين في مقررك الدراسي: 1. قم بتشغيل وضع التحرير.

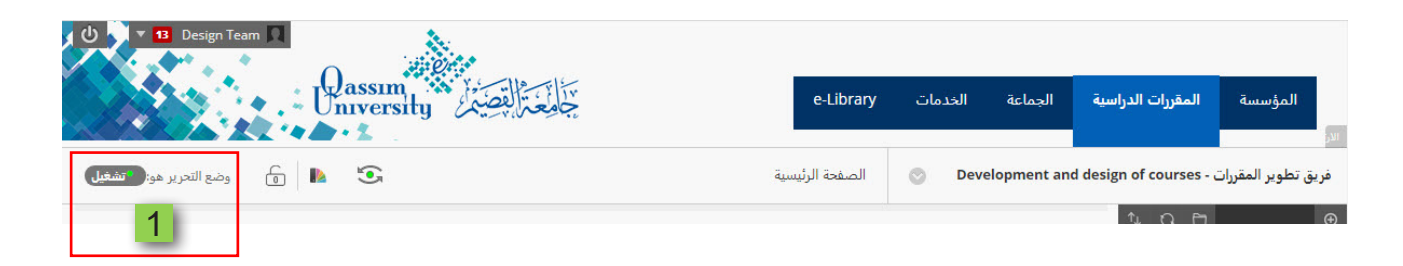

قم بالضغط على رابط (التقييم) من قائمة أدوات المقرر الدراسي والتي تظهر على يمين الشاشة.

3. من القائمة المنسدلة اضغط على (مركز المتابعة) .

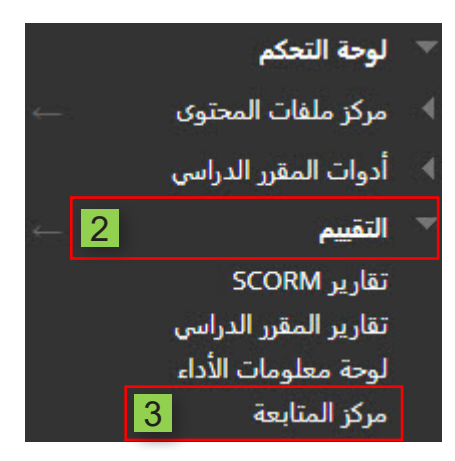

## مركز المتابعة

يساعدك مركز المتابعة على اكتشاف الطلاب المتعثرين في مقررك الدراسي، ويمكنك التواصل مع الطلاب الذين يعانون ومساعدتهم على اتخاذ إجراء فوري لتحسين أداءهم، كما يمكنك متابعة الأنماط مع مرور الوقت. تعليمات إضافية

| الطلاب الخاضعين لمراقبتك                                                                                                    |                               |                                         | 4                  | 4                                                                | Ę      | الطلاب المتعثرون حالأ                                        |
|----------------------------------------------------------------------------------------------------|-------------------------------|-----------------------------------------|--------------------|------------------------------------------------------------------|--------|--------------------------------------------------------------|
| أنت لا تقوم بمراقبة أي شخص حتى الآن                                                                                                    | 3<br>عرض الطلاب غير المتعثرين |                                         |                    |                                                                  |        |                                                              |
| راقب طلابك للحصول على رؤى حول تقدمهم<br>الأكاديمي.<br>ني المحمد المحمد المحمد المحمد المحمد المحمد المحمد المحمد المحمد المحمد المحمد المحمد المحمد المحمد ا | تتبيه<br>الوصول               | تنبيه<br>النشاط                         | تنبيه<br>التقديرات | المواعيد النهائية<br>التي تم الإخلال<br>بها                      |        | طالب 🔺                                                       |
| معلومات أخرى تخضع لمراقبتك                                                                                                    | •                             |                                         |                    |                                                                  |        | qu student 💂                                                 |
|                                                                                                    | •                             |                                         |                    | _                                                                |        | 🗾 محمد أحمد                                                  |
| انت لا تراهب ايه معلومات<br>تتبع الأشخاص ذوي الأداء الرائع في مقررك                                                                                          |                               |                                         |                    |                                                                  | A      | 🚺 أستاذ بجامعة القصي                                         |
|                                                                                                    | . اعتر<br>ا                   | دعم الطالب<br>لا يوجد نشاط<br>نشر إعلان | 2                  | التفاعل والمشاركة (أ<br>لوحة المناقشات<br>آخر نشاط 11 يوم (أيام) | 1      | التقييم ﴿<br>اهمية التعليم الألكتروني<br>11 يوم (أيام) مُعلق |
|                                                                                                    | . بعد                         | لا يوجد نشاط                            | 2                  | لوحة المناقشات                                                   | 1      | اهمية التعليم الألكتروني<br>11 يوم (أيام) مُعلق              |
|                                                                                                    | نرر الدراسي (أ                | تصميم المة                              | 0 0                | المدونات<br>لا يوجد نشاط بعد                                     |        |                                                              |
|                                                                                                    | محتوی في يناير ۳۰, ۲۰۲۰:<br>ل | تم إنشاء آخر<br>الواجب الأو             | 09 0               | ير.<br>اليوميات<br>لا يوجد نشاط بعد                              |        |                                                              |
|                                                                                                    |                               |                                         | 1                  | المجموعات<br>إنشاء مجموعة                                        |        |                                                              |
| لاب المتعثرين بسبب                                                                                                    | لأحمار عدد الط                | للون ٢١                                 | ظهر با             | بزء الذي يا                                                      | س الج  | . حيث يعرض                                                   |
|                                                                                                    |                               |                                         | .ä.                | ات منخفض                                                         | ، درجـ | لحصول على                                                    |
| لمتعثرين بسبب عدم                                                                                                    | ، عدد الطلاب ا                | الأزرق                                  | ِ باللون           | لـذي يظهـر                                                       | جزء ا  | . ويعرض ال                                                   |
| -                                                                                                    |                               |                                         |                    | **                                                               |        | لمشاركة.                                                     |

7. ويعرض الجزء الذي يظهر باللون الرصاصي عدد الطلاب المتعثرين بسبب عدم تسجيل الدخول إلى المقرر الدراسي.

| حصول 2 |    | الطلاب المتعثرون حاليًا |
|--------|----|-------------------------|
| 3      | 35 | 11                      |
| 5      | 6  | 7                       |

ولكي تتمكن من التواصل مع الطلاب وإعلامهم بحالة تعثرهم قم باختيار الفئة المتعثرة بالضغط على الجزء الملون الخاص بها من الشريط الذى يظهر أعلى الجدول 8. اضغط على(إعلام).

9. ومن القائمة المنسدلة اختار (الطلاب).

الطلاب المتعثرون حاليًا

| + الرجوع إلى نظرة عامة | تنبيه الوصول                           | $\otimes$                                 |                 |
|------------------------|----------------------------------------|-------------------------------------------|-----------------|
| طالب 🔺                 | الأيام المنقضية منذ الوص<br>يوم (أيام) | أخير أكثر من 5 <mark>3 - 4</mark><br>تناط | تنبيه<br>الوصول |
| qu student 📗           |                                        | <u>ا إعلام *</u>                          | •               |
| 🚺 محمد أحمد            |                                        | الطلاب 9                                  | •               |
| 🕎 أستاذ بجامعة القصيم  |                                        | المراقبون<br>الطلاب والمشرفون             | •               |

10. ليتم فتح شاشة (إرسال إعلام). 11. ويظهر فيها أسماء الطلاب المتعثرين في الفئة المختارة سابقاً. 12. كما تحتوى هذه الشاشة على رسالة افتراضية من النظام يمكنك تغييرها أو التعديل عليها سواءً كان التعديل في موضوع الرسالة أو في الرسالة نفسها.

|                    | رية الإكثروني                                                                                                    |
|--------------------|----------------------------------------------------------------------------------------------------|
| 11                 | ب                                                                                                    |
|                    | ستادين إضافين (نسخة كربرتية<br>صماء)                                                                                                    |
|                    | إجتاء القائمة مقررات درابطها - أسناذ بجامعة القصيم                                                                                                    |
|                    | الموضوع 10_1_102_887/102_887/102 |
|                    | 2⇒ 0 • 🔯 • i≘ • i≘ • T • (12p1) 3 • Aniai T T T alle                                                                                                    |
|                    | الرسلت كله المائذ الرسول عبيهًا من هذا التقرن التراسي، يُرجى تسجيل النحول، فالمحمور بالتقام مطلوب.                                                                                                    |
| _ الب بد الالكت هذ | م بالضغط علي ذر ارسال ليتم ارسال الرسالة عل                                                                                                    |
|                    |                                                                                                    |
|                    | ص بهؤلاء الطلاب.                                                                                                    |
|                    |                                                                                                    |